## How to apply for the CIC Examination

1. Begin on the CBIC Home Page: <u>https://www.cbic.org/</u>.

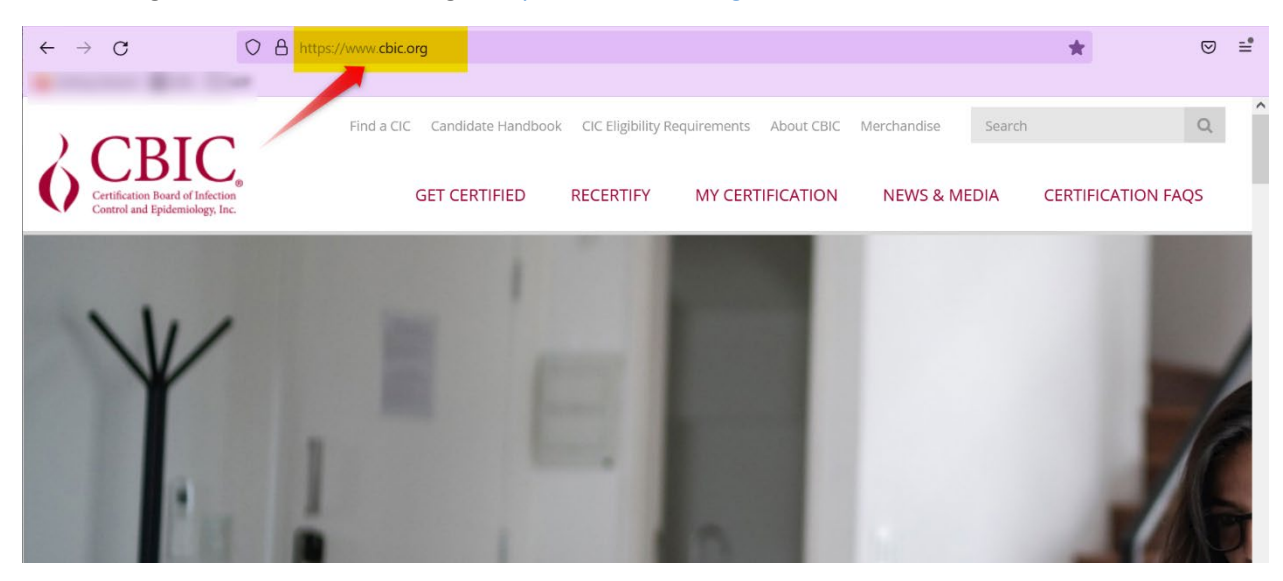

2. Hover your mouse over the "GET CERTIFIED" tab, and click the link for CIC®.

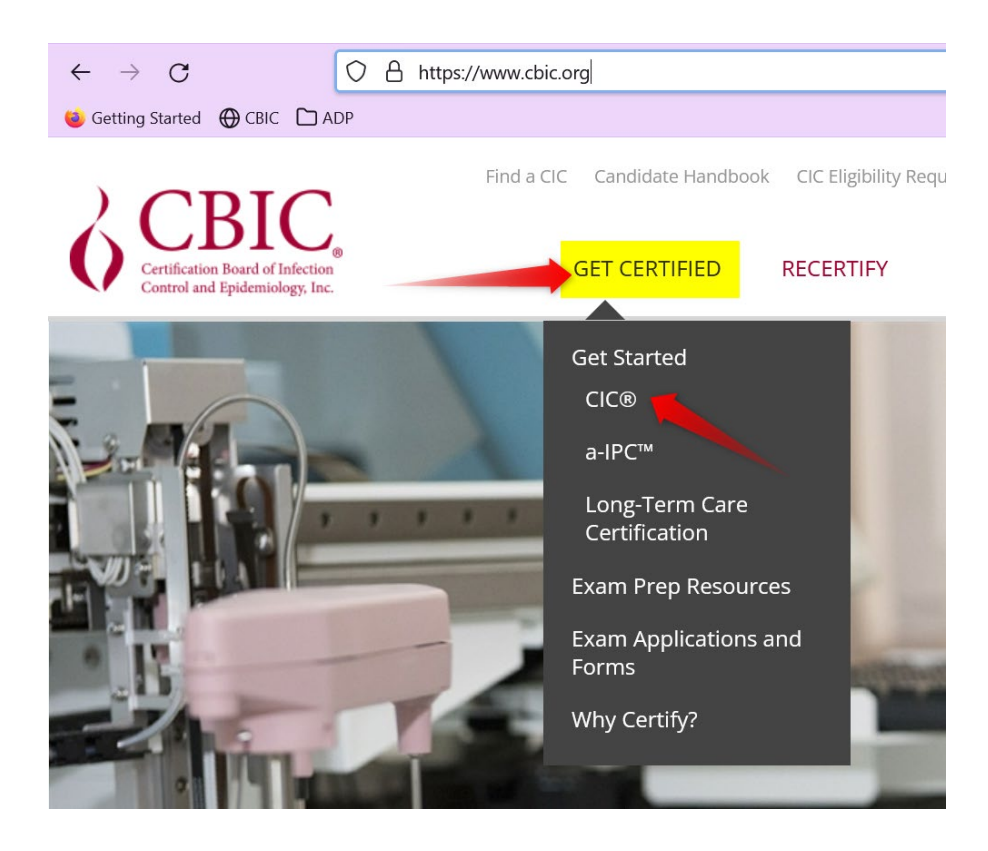

 Now you'll be on "About the CIC<sup>®</sup> Exam" page. <u>https://www.cbic.org/CBIC/CIC-</u> <u>Certification/About-the-Examination.htm</u> Scroll down to the "Apply for the CIC" header.

### Apply for the CIC®

- 1. Create a login and password.
  - New Users: Follow this link to create a login and password: <u>https://secure.cbic.org/imiscbic</u> /cbic/create-account.aspx You will need an active email address to proceed.
  - Returning Users: For those who have applied before or already have a login, follow this link to either sign-in to your profile or to reset your login and password: <u>https://secure.cbic.org</u> /imiscbic/cbic/profile/

2. Fill out an application.

• Apply online

4. New users that do not have an existing CBIC account should click the below link to create a new account: <a href="https://secure.cbic.org/imiscbic/cbic/create-account.aspx">https://secure.cbic.org/imiscbic/cbic/create-account.aspx</a>.

## Apply for the CIC®

- 1. Create a login and password.
  - New Users: Follow this link to create a login and password:

https://secure.cbic.org/imiscbic

- <u>/cbic/create-account.aspx</u> You will need an active email address to proceed.
- Returning Users: For those who have applied before or already have a login, follow this link to either sign-in to your profile or to reset your login and password: <u>https://secure.cbic.org</u> /imiscbic/cbic/profile/
- 2. Fill out an application.
  - Apply online

5. Once your account has been created, return to <u>About the CIC Exam</u> page and click the "**Apply online**" link: <u>https://secure.cbic.org/imiscbic/cbic/application.</u>

# Apply for the CIC®

- 1. Create a login and password.
  - New Users: Follow this link to create a login and password: <u>https://secure.cbic.org/imiscbic</u> <u>/cbic/create-account.aspx</u> You will need an active email address to proceed.
  - Returning Users: For those who have applied before or already have a login, follow this link to either sign-in to your profile or to reset your login and password: <u>https://secure.cbic.org</u> /imiscbic/cbic/profile/
- 2. Fill out an application.

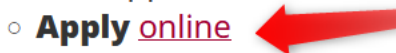

6. Enter your Username and Password and click "Sign In" to sign into your CBIC account.

| Certification Board of Infection<br>Control and Epidemiology, Inc. |            |                                             |           |              |
|--------------------------------------------------------------------|------------|---------------------------------------------|-----------|--------------|
|                                                                    | MY PROFILE | GET CERTIFIED                               | RECERTIFY | NEWS & MEDI. |
|                                                                    | Sign In    |                                             |           |              |
|                                                                    | Userna     | me                                          |           |              |
|                                                                    | Passwo     | ord                                         |           |              |
|                                                                    |            |                                             |           |              |
|                                                                    |            | Sign In                                     |           |              |
|                                                                    | Forgot     | username?   Forgot p<br>Create a new accour | assword?  |              |

7. Once logged in, click the "Start My Application" button.

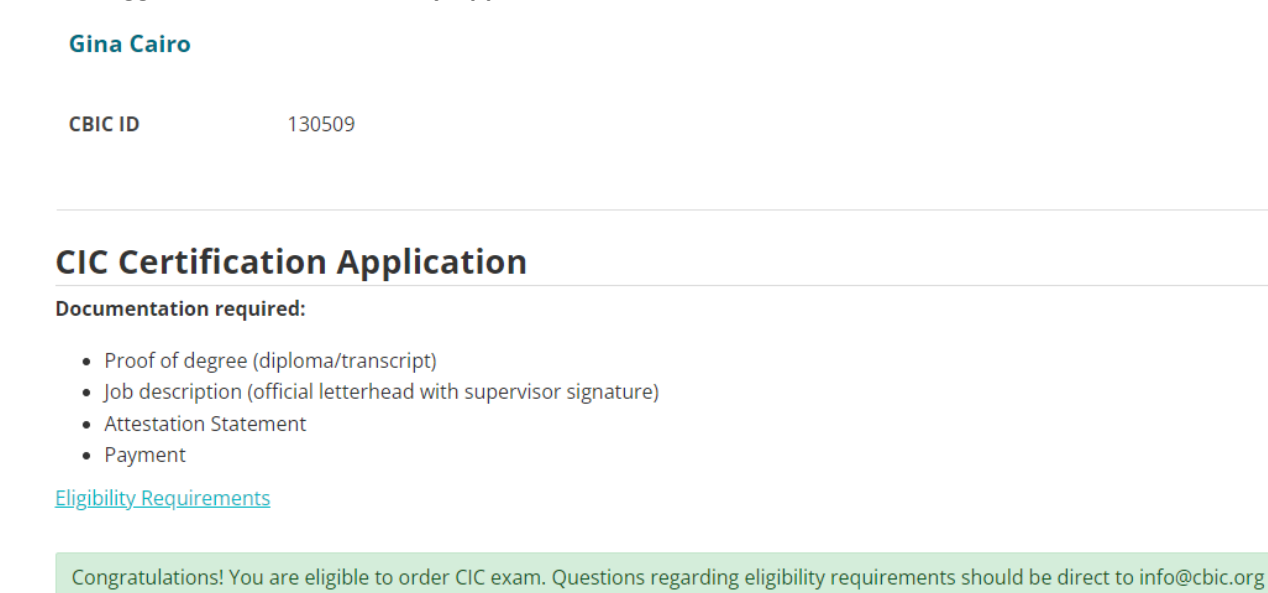

Start My Application

8. The next screen will list your name and preferred mailing address. Click "Continue".

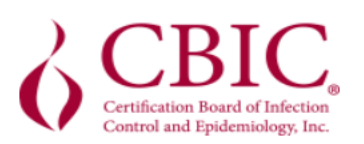

| MY PROF | ILE G | ET CEF | RTIFIEI | D R | EC |
|---------|-------|--------|---------|-----|----|
|         |       |        |         |     |    |

| Jessica Dangles          |  |
|--------------------------|--|
| Executive Director       |  |
| CBIC                     |  |
|                          |  |
| Preferred Mailing        |  |
| 1400 Crystal Dr          |  |
| Ste 900                  |  |
| Arlington, VA 22202-4153 |  |
| UNITED STATES            |  |
| jdangles@cbic.org        |  |
| Go Back Continue         |  |

9. The next screen will ask if you require special accommodations for your examination. If you do not require accommodations under ADA (Americans with Disabilities Act), do not check this box. Click "Save and Continue".

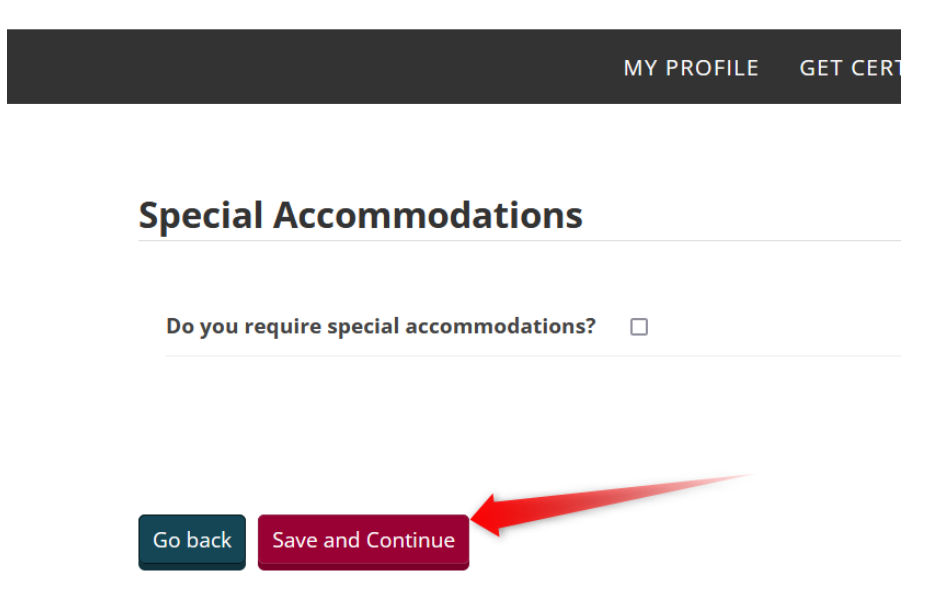

**NOTE:** Candidates who have a learning disability, a psychological disability, or other disability that requires an accommodation in testing should check this box and upload both the Documentation of Disability Form and the Request for Special Exam Accommodations Form before clicking **"Save and Continue"**.

| Special Accommodations                    |                   |
|-------------------------------------------|-------------------|
| Do you require special accommodations?    | ۵                 |
|                                           |                   |
| Documentation of Disability Form          |                   |
| Upload                                    |                   |
| Browse No file selected.                  |                   |
|                                           |                   |
|                                           |                   |
| Request for Special Examination Accommoda | tions Application |
| Upload                                    |                   |
| Browse No file selected.                  |                   |
|                                           |                   |
|                                           |                   |
|                                           |                   |
|                                           |                   |
|                                           |                   |
| Go back Save and Continue                 |                   |

10. Next, confirm the rest of your demographic information and click "Save and Continue".

| *Highest degree<br>earned | Associates Degree v                                                                                                    |
|---------------------------|----------------------------------------------------------------------------------------------------|
| *Year started in IC       | 2014 ~                                                                                                    |
| *Practice Setting         | <ul> <li>Check all</li> <li>Acute Care/Hospital</li> <li>Ambulatory Care</li> <li>Behavioral Health</li> <li>EMS/Public Health</li> <li>Home Care</li> <li>Long Term Care</li> <li>Other practice setting</li> <li>Self-Employed/Consultant</li> <li>Veterans Affairs</li> </ul> |
| Practice area(s)          | □Check all<br>□Allergy/Immunology                                                                                                    |
| □ F                       | Radiology                                                                                                    |
|                           | urgery                                                                                                    |
|                           | horacic and Cardiac Surgery                                                                                                    |
|                           | ascular Surgery                                                                                                    |
| Practice area - other     |                                                                                                    |
| Other Profession          |                                                                                                    |
|                           | li.                                                                                                    |
| Go back Save and Contin   | ue                                                                                                    |

### **Professional Information**

11. Upload all required documents and click "Save and Continue". Documents Upload

| Upload Highest Degree Diploma or Transcript:         O View file       C Replace file                                                                                           |
|----------------------------------------------------------------------------------------------------|
|                                                                                                    |
| Please upload a signed job description         O View file         C <sup>I</sup> Replace file                                                                                  |
| Please upload a completed attestation statement form which must be signed by the applicant's supervisor / director, attesting that the applicant meets all of the requirements. |
|                                                                                                    |

12. Enter your supervisor's contact information. Click "Save and Continue".

#### **Attestation Statement Verification**

Provide the information of the manager/supervisor who has signed your Attestation Statement Document.

| *Supervisor First<br>Name                                                    | Jane                      |  |
|------------------------------------------------------------------------------|---------------------------|--|
| *Supervisor Last<br>Name                                                     | Doe                       |  |
| Supervisor<br>Designations                                                   | PhD                       |  |
| *Supervisor Title                                                            | President                 |  |
| *Supervisor Company                                                          | UIC                       |  |
| *Supervisor Email                                                            | jessicadangles@sample.com |  |
| *Supervisor Phone                                                            | 555-555-5555              |  |
| If you pass the CIC<br>exam, would you like<br>us notify your<br>supervisor? |                           |  |

Go back Save and Continue

13. Select your preferences and check the "I have read and AGREE with the CBIC Examination Appointment Policy" and click "**Save and Continue**".

| l do not allow CBIC permission to publish my<br>certifying information on the Find a CIC<br>directory | Exclude from Online Directory                                                                                                    |  |  |  |
|----------------------------------------------------------------------------------------------------|----------------------------------------------------------------------------------------------------|--|--|--|
| rofessional Organizations                                                                             |                                                                                                    |  |  |  |
| you are not a member of APIC or IPAC Canada and                                                       | I would like more information, please indicate below:                                                                                                    |  |  |  |
| I would like more information about:                                                                  | □ APIC<br>□ IPAC Canada                                                                                                    |  |  |  |
| How did you hear about us?                                                                            |                                                                                                    |  |  |  |
| How did you hear about us?                                                                            | Check all APIC CBIC Advertisements CBIC Exhibit Booth GBIC Social Media IPAC Other professional organization Recommended by colleague/manager Recommended by education program/college Required by employer Search Engine (Google, Yahoo, etc.) |  |  |  |
| I have read and AGREE with the CBIC<br>Examination Appointment Policy.                                | •                                                                                                    |  |  |  |

14. On the next screen, enter in your payment details and click "Submit Order".

| Payment De       | etalls                   |
|------------------|--------------------------|
| Pay Now          |                          |
| Payment amount   |                          |
| Payment method   | American Express 🗸       |
| •Card number     |                          |
| *Name on card    | Jessica Dangles          |
| *Expiration date | 01 ~ 2022 ~              |
| CSC              |                          |
| Card address     | 1400 Crystal Dr          |
|                  | Arlington, VA 22202-4153 |
|                  | Choose another address   |
|                  |                          |
|                  |                          |

#### 15. On the next screen, click the "Submit My Application for Review" button.

| Jessica Dangl    | es               |    |        |             |  |
|------------------|------------------|----|--------|-------------|--|
| ID               | 129491           |    |        |             |  |
| Туре             | Staff            |    |        |             |  |
| Application fe   | ees are paid     |    |        |             |  |
| Submit My Applic | ation for Review |    |        |             |  |
| My Applio        | ation Status     |    |        |             |  |
| <u>Арр Туре</u>  | Form             | ld | Status | Submit Date |  |
| There are no re  | cords.           |    |        |             |  |

### Payment Details

16. Now you will see a green bar that states, "**Application was successfully submitted!**". Your application has been submitted and you should receive a follow up communication from our office within 7-10 business days.

| Jessica Dar   | ıgles                      |  |  |  |
|---------------|----------------------------|--|--|--|
| ID            | 129491                     |  |  |  |
| Туре          | Staff                      |  |  |  |
| Applicatio    | n fees are paid            |  |  |  |
| Application w | as successfully submitted! |  |  |  |